# <u>VDRH-8000 用</u>

# <u>イベントプレーヤーシステム</u>

Ver. 1. 0. 0. 0

取扱説明書

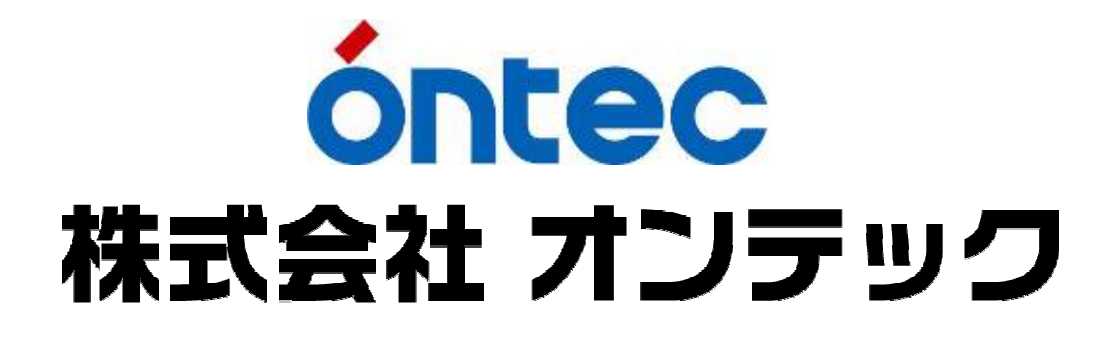

| 改訂履歷       |       |       |      |
|------------|-------|-------|------|
| 改定日        | 改訂番号  | 改訂ページ | 改訂内容 |
| 2011/09/30 | 1.0.0 |       | 新規作成 |
|            |       |       |      |
|            |       |       |      |
|            |       |       |      |
|            |       |       |      |
|            |       |       |      |
|            |       |       |      |

| 1.      | はじめに                                                                                                    | 6                                                                         |
|---------|----------------------------------------------------------------------------------------------------|---------------------------------------------------------------------------|
| 2.      | 概要                                                                                                    | 6                                                                         |
| 3.      | 使用上の注意事項                                                                                                    | 6                                                                         |
| 4       | 既知の問題                                                                                                    | 6                                                                         |
| т.<br>_ |                                                                                                    | 0                                                                         |
| 5.      | 起動と終 ∫                                                                                                    | 7                                                                         |
| 1       | 1 ) 接続と電源投入                                                                                                    | 7                                                                         |
| 2       | 2) アプリケーションの起動                                                                                                    | 7                                                                         |
| 5       | 3) 起動時の警告                                                                                                    | 8                                                                         |
| Ą       | 1) アフリゲーションの終了                                                                                                    | . 10                                                                      |
| 6.      | メイン画面                                                                                                    | . 11                                                                      |
| 1       | L) メニューエリア                                                                                                    | . 12                                                                      |
|         | [1] 「ファイル」メニュー                                                                                                    | . 12                                                                      |
|         | [2] 「表示」メニュー                                                                                                    | . 12                                                                      |
|         | [3] 「Tool」メニュー                                                                                                    | . 12                                                                      |
|         | [4] 「VDRH」メニュー                                                                                                    | . 13                                                                      |
| 2       | 2 ) モニター部                                                                                                    | . 13                                                                      |
| 7.      | ACH 操作(記録・再生・クリップ編集部、ACH プレイリスト編集/送出部、クリップリスト)                                                                                                    | . 14                                                                      |
| 1       | L ) クリップの作成・編集                                                                                                    | . 14                                                                      |
|         | [1] 記録の開始~Mark In/Out                                                                                                    | . 14                                                                      |
|         | [2] In/Out 点の呼び出し                                                                                                    | . 15                                                                      |
|         | [3] In/Out 点編集時の操作                                                                                                    | . 16                                                                      |
|         | [4] 再生モードの設定                                                                                                    | . 19                                                                      |
| 2       | 2 ) 再生モード                                                                                                    | . 19                                                                      |
| 5       |                                                                                                    |                                                                           |
|         | 3) ジーンデェノン                                                                                                    | . 20                                                                      |
| 4       | 3) シーンテェンシ<br>4) クリップリストの表示・右クリックメニュー                                                                                                    | . 20<br>. 20                                                              |
| 4       | <b>4) クリップリストの表示・右クリックメニュー</b><br>[1] クリップの表示内容                                                                                                    | . 20<br>. 20<br>. 20                                                      |
| 4       | <ul> <li>3) シーンテェンシ</li> <li>4) クリップリストの表示・右クリックメニュー</li> <li>[1] クリップの表示内容</li> <li>[2] クリップ枠の色・文字の色</li> </ul>                                                                                                    | . 20<br>. 20<br>. 20<br>. 21                                              |
| 4       | <ul> <li>         ・ クリップリストの表示・右クリックメニュー         <ul> <li></li></ul></li></ul>                                                                                                    | . 20<br>. 20<br>. 20<br>. 21<br>. 21                                      |
| 4       | <ul> <li>3) シーンテェンジ</li> <li>4) クリップリストの表示・右クリックメニュー</li> <li>[1] クリップの表示内容</li> <li>[2] クリップ枠の色・文字の色</li> <li>[3] 情報表示と表示フィルター</li> <li>[4] クリップの右クリックメニュー</li> </ul>                                                                                                    | . 20<br>. 20<br>. 21<br>. 21<br>. 22                                      |
| 4       | <ul> <li>3) シーンテェンジ</li> <li>4) クリップリストの表示・右クリックメニュー</li> <li>[1] クリップの表示内容</li> <li>[2] クリップ枠の色・文字の色</li> <li>[3] 情報表示と表示フィルター</li> <li>[4] クリップの右クリックメニュー</li> <li>5) プレイリストの作成・編集</li> </ul>                                                                                                    | . 20<br>. 20<br>. 21<br>. 21<br>. 22<br>. 23                              |
| Ę       | <ul> <li>3) シーンテェンジ</li> <li>4) クリップリストの表示・右クリックメニュー</li></ul>                                                                                                    | . 20<br>. 20<br>. 21<br>. 21<br>. 22<br>. 23<br>. 23                      |
| 4       | <ul> <li>3) シーンチェンシ</li> <li>4) クリップリストの表示・右クリックメニュー</li> <li>[1] クリップの表示内容</li> <li>[2] クリップやの色・文字の色</li> <li>[3] 情報表示と表示フィルター</li> <li>[4] クリップの右クリックメニュー</li> <li>[5) プレイリストの作成・編集</li> <li>[1] プレイリストの作成</li> <li>[2] プレイリストの作成</li> </ul>                                                                                                    | . 20<br>. 20<br>. 21<br>. 21<br>. 22<br>. 23<br>. 23<br>. 24              |
| Ę       | <ul> <li>3) シーンテェンシ</li></ul>                                                                                                    | .20<br>.20<br>.21<br>.21<br>.22<br>.23<br>.23<br>.24<br>.24               |
| Ę       | <ul> <li>3) シーンラエンシ</li> <li>4) クリップリストの表示・右クリックメニュー</li> <li>[1] クリップの表示内容</li> <li>[2] クリップ枠の色・文字の色</li> <li>[3] 情報表示と表示フィルター</li> <li>[4] クリップの右クリックメニュー</li> <li>5) プレイリストの作成・編集</li> <li>[1] プレイリストの作成</li> <li>[2] プレイリストの作成</li> <li>[3] プレイリストの編集</li> <li>[3] プレイリスト(タブ)の追加</li> <li>[4] プレイリスト(タブ)の削除</li> <li>(4] プレイリスト(タブ)の削除</li> </ul> | .20<br>.20<br>.21<br>.21<br>.21<br>.22<br>.23<br>.23<br>.24<br>.24<br>.24 |

|     | [1]   | タイトルマス                            | . 27 |
|-----|-------|-----------------------------------|------|
|     | [2]   | 区切りマス(Group End)                  | . 27 |
| 8   | ) プレ  | ·イリストの表示・右クリックメニュー                | . 28 |
|     | [1]   | クリップ枠の色                           | . 28 |
|     | [2]   | 情報表示                              | . 28 |
|     | [5]   | クリップの右クリックメニュ―                    | . 29 |
| 8.  | 送出操   | 作(送出操作部、BCH プレイリスト送出部(ACH 送出モード)) | . 30 |
|     | [1]   | 通常のプレイリスト送出                       | . 30 |
|     | [2]   | ポン出しモード・Sync Play                 | . 31 |
| 9.  | JOG/S | HUTTLE コントローラ・キーボード               | . 32 |
| 10. | プロ    | ジェクト管理                            | . 34 |
|     | [1]   | プロジェクトの作成                         | . 34 |
|     | [2]   | プロジェクトの削除                         | . 35 |
| 11. | コン    | プレス                               | . 36 |
| 12. | フォ    | ーマット                              | . 38 |
| 13. | EXP   | PORT/IMPORT                       | . 39 |
|     | [1]   | Export(エクスポート)                    | . 39 |
|     | [2]   | Import(インポート)                     | . 43 |
| 14. | オプ    | ションメニュー                           | . 47 |
| 15. | バー    | ジョン情報                             | . 48 |

# 1. はじめに

本書は VDRH-8000 用イベントプレーヤーシステム (以下本システム)の操作説明書です。

# 2. 概要

本システムでは、素材の録画、素材の取込み、クリップの作成、プレイリストの作成、2ch のハ イライト送出を行ないます。

# 3. 使用上の注意事項

- 本システムでの制御中は、本体フロントパネルでの操作はしないで下さい。動作状況に不整合 が生じ、アプリケーションからの操作を完了できない場合があります。
- 本システムで作成可能な Clip 尺の最小限度は1秒です。それ以下の Clip は作成できません。
- アプリケーション上の操作は、すべて自動保存されます。実行後は、いかなる操作もキャンセルできませんのでご注意ください。※削除操作の一部には、確認ダイアログが表示されます。
- クリップリストのクリップ数が多い場合、クリップリストの表示フィルターの切換えや、Ach
   EDIT MODE への切り替えの際に表示に時間がかかります。
- VDRH-9000 の記録領域を増やすためのコンプレス作業は、実行すると中断することが出来ません。コンプレス実行の際には、作業時間にご注意下さい。

※コンプレスのついては、P.36「コンプレス」の項をご参照下さい。

 内蔵 PC の 0S のみシャットダウンをしてしまうと、PC を起動するために VDRH-8000 本体の電源 を 0FF/ON する必要があります。

### 4. 既知の問題

- プレイリスト及び、クリップリストの Text List 表示は未対応です。
- クリップリストの表示フィルターのうち、Work(未使用クリップ)/Project は未対応です。

# 5. 起動と終了

本システムの起動と終了の方法を記述します。

# 1) 接続と電源投入

電源投入前に周辺機器を接続してください。

PC 周辺機器:

VGA モニター(アプリケーションの解像度は 1600x900(WXGA++)のみ) Jog/Shuttle コントローラ マウス・キーボード

以上の接続を確認し、VDRH-8000本体の電源を入れてください。PCも同時に立ち上がります。

**注意**: 内蔵 PC の起動と本体の起動にはタイムラグがあります。両方の起動が完了するまで操作は しないでください。

注意: PC の OS のみシャットダウンしてしまうと、PC を起動するためには VDRH-8000 本体の電源 を OFF/ON する必要があります。

# 2) アプリケーションの起動

1. デスクトップ上の"イベントプレーヤー"アイコン をダブルクリックして下さい。

下図の画面が表示された後、メイン画面が表示されます。

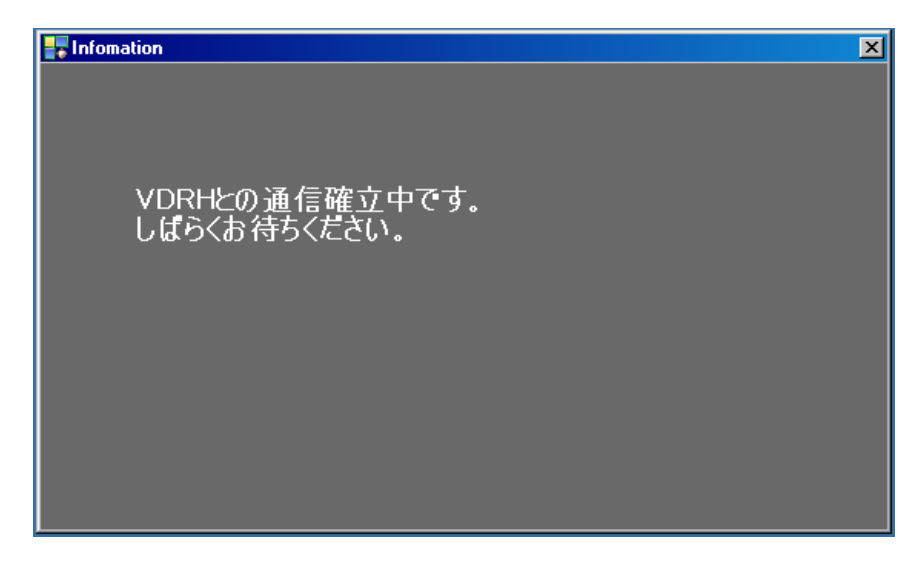

(図 1 プレイリスト選択画面)

#### 3) 起動時の警告

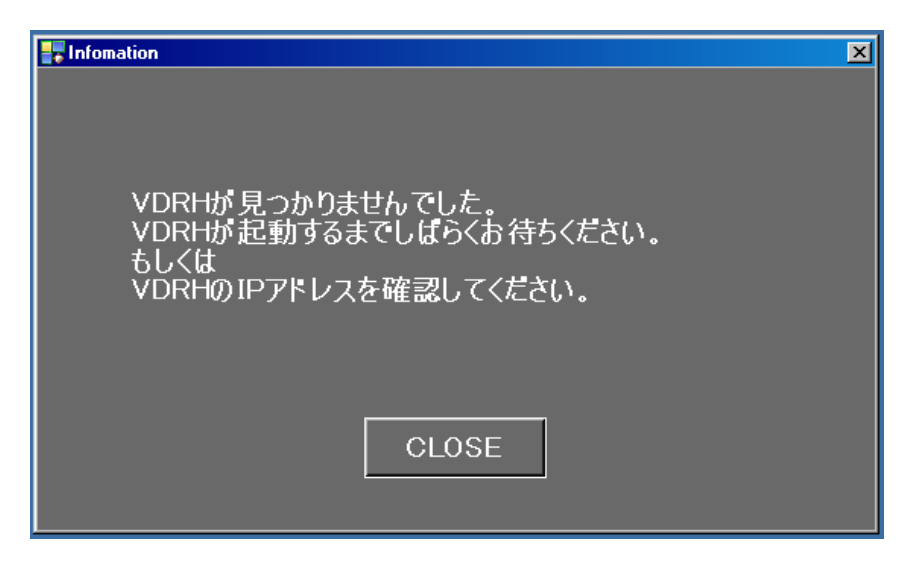

(図 2 起動時の警告画面①)

VDRH-8000 本体の起動が完了していない場合、もしくは、アプリケーションで設定されている VDRH-8000 本体の IP が実際とは異なった場合にこのメッセージが表示されます。 CLOSE を押した後、イベントプレーヤーが起動します。

#### <VDRH-8000本体の起動が完了していない場合>

対策①

アプリケーションを一旦終了させ、VDRH-8000 本体の起動を待って再度アプリケーションを立ち 上げてください。

# <VDRH-8000 本体の IP が異なった場合>

対策①

VDRH-8000本体のメニューから、本体の IP を変更して下さい。その際、本体の再起動が必要になります。

対策②

起動したアプリケーションの"Tool"メニュー→オプション→「システム系」タブ→「IP Address」の数値を、VDRH-8000本体の IP を入力して下さい。その後、アプリケーションのみ再起動して下さい。

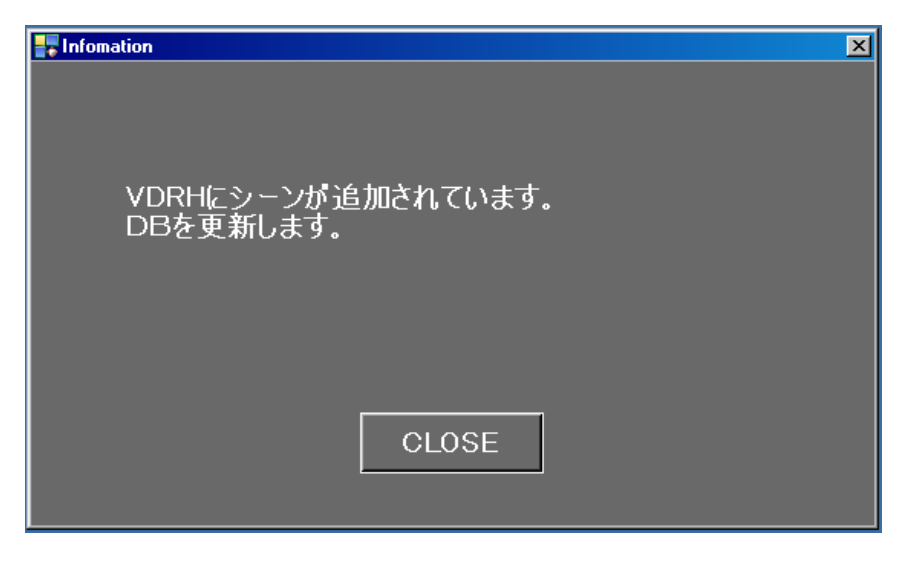

(図 3 起動時の警告画面2)

VDRH-8000 本体のシーン数がアプリケーションのデータベースより増えていた場合、且つデータ ベースに存在しているシーンについて情報に相違がない場合、このメッセージが表示されます。 CLOSE を押すと、シーン情報が追加されてアプリケーションが起動します。

| Infomation                             | × |
|----------------------------------------|---|
| VDRHに存在しないデータがあります。<br>DBからデータを削除しますか? |   |
| YES NO                                 |   |

VDRH-8000 本体のシーン数がアプリケーションのデータベースより減っていた場合、且つデータ ベースに存在しているシーンについて情報に相違がない場合、このメッセージが表示されます。 YES を選択すると、データベースから不要なデータを削除して起動します。

注意:YES を選択して一度データを削除してしまうと戻すことができません。本体のエラー等で このメッセージが表示された可能性がある場合、NOを選択の上、販売店までお問い合わせください。

<sup>(</sup>図 4 起動時の警告画面③)

| For Infomation                                            |
|-----------------------------------------------------------|
| VDRHとDBの情報がずれています。<br>DBを更新しますか?<br>ずれているシーンのクリップは削除されます。 |
| YES NO                                                    |

(図 5 起動時の警告画面④)

VDRH-8000 本体のシーン数に関係なく、データベースに存在しているシーンについて情報に相違 があった場合、このメッセージが表示されます。

YESを選択すると、データベースから不要なデータを削除して起動します。

注意:YES を選択して一度データを削除してしまうと戻すことができません。本体のエラー等で このメッセージが表示された可能性がある場合、NOを選択の上、販売店までお問い合わせください。

# 4) アプリケーションの終了

本システムを終了します。

ファイルメニューから、「終了」をクリックして下さい。

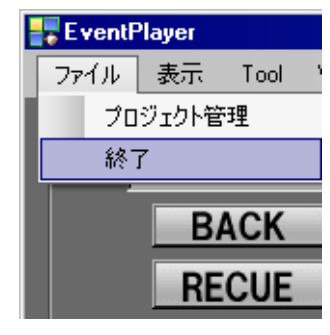

(図6 終了メニュー)

# 6. メイン画面

起動直後は、下図の画面が表示されます。

上部の Bch 側は、常に送出用画面になります。

下部の Ach 側は、EDIT 画面で起動します。EDIT 画面では、素材の収録・取り込み、クリップ作成 を行ないます。また、作成したクリップを使ったプレイリストの作成も、この画面で行います。

| E sav Player                                                                                                    |                                                                                                    | 10 |
|----------------------------------------------------------------------------------------------------|----------------------------------------------------------------------------------------------------|----|
| 7〒14 武田 Tool V011                                                                                                    |                                                                                                    |    |
| Boh                                                                                                    | PLAY LIST                                                                                                    |    |
| Project1                                                                                                    | CLIP REWAIN 950000000 IUTAL REMAIN 0000000000                                                                                                    |    |
| 'EXT                                                                                                    | Play 1631 Play 1912                                                                                                    |    |
|                                                                                                    |                                                                                                    | -  |
| ■ 送出操作 ———                                                                                                    | Print Contract Table Contract Print Contract Contract                                                                                                    |    |
|                                                                                                    |                                                                                                    |    |
|                                                                                                    |                                                                                                    |    |
| Syne Play ポン出し                                                                                                    |                                                                                                    |    |
| ODVOTOD POSTODUC (SMIS)                                                                                                    |                                                                                                    |    |
|                                                                                                    |                                                                                                    |    |
| CLASSES BY AND                                                                                                    |                                                                                                    |    |
| THE MERINE AND A REAL AND A                                                                                                    |                                                                                                    |    |
|                                                                                                    | Bak                                                                                                    |    |
| モニター                                                                                                    |                                                                                                    |    |
|                                                                                                    | フレイリスト送出                                                                                                    |    |
| CH-A                                                                                                    |                                                                                                    |    |
| VDRH Error Ach Bch                                                                                                    |                                                                                                    |    |
|                                                                                                    |                                                                                                    |    |
| T Ach                                                                                                    | PLAY LIST SERVER SERVER S                                                                                                    |    |
| Ach<br>Projecti 🗉                                                                                                    | PLAY LIST Text List TOTAL DURATION 00:00:04:06                                                                                                    | 1  |
| Ach<br>Prejecti                                                                                                    | PLAY LIST TextList TOTAL DURATION 00:00:04:06 CLIP LIST TextList serves currenters PlayList PlayList + ALL Scene Torus Preises                                                                                                    |    |
| Ach Protect1                                                                                                    | PLAY LIST TOXELESS TOTAL DURATION 00:00:04:06 PLAY LIST TOXELESS SERVER SUPERMAN 3 PLAY LIST TOXELESS SERVER SUPERMAN 3 ALL Scene Source Supermany                                                                                                    |    |
| Ach Project1                                                                                                    | PLAY LIST TOXILLES TOTAL DURATION 40:00:04:06 PLAY LIST TOXILLES SERVER GUT REMAIN 3 PLAY LIST TOXILLES SERVER GUT REMAIN 3 PLAY LIST T                                                                                                    |    |
| Ach<br>Projecti                                                                                                    | PLAY LIST TOTAL DURATION 40:00:04:06<br>PlayList PlayList +<br>PlayList PlayList +<br>PlayList Control +<br>PlayList Control +<br>PlayLi |    |
| Ach<br>prejecti<br>Colorti<br>Gote IN 00:00:20:04<br>Marx IN                                                                                                    |                                                                                                    |    |
| Ach<br>Frederit  Goto IN 00:00:20:04 Mark IN  Coto Of 00:00:21:04 Mark IN                                                                                                    | PLAY LIST TOTAL DURATION 00:00:04:06<br>Play List Total List Total List Control Control                                                                                                    |    |
| Cote OLL 00:00:21:00 Mark IN                                                                                                    | PLAY LIST TOTAL DURATION 40:00:04:06<br>PLAY LIST TOTAL DURATION 40:00:04:06<br>ALL Store Contract Contract Contrac                                                                                                    |    |
| Ach<br>Prevents  Goto IN 00:00:20:04 Mark IN  Goto 0.1 00:00:21:03 Mark OUT  Duration 01:00:01:00 PICT                                                                                                    |                                                                                                    |    |
| Ach<br>Predent1<br>Gote IN 00:00:20:04 Varx IN<br>Gote 0ut 00:00:21:00 Nerk OUT<br>Duration 00:00:01:00 PECT<br>印録。正生                                                                                                    |                                                                                                    |    |
| Ach<br>Presett<br>Goto IN 00:00:21:04 Marx IN<br>Goto Out 00:00:21:00 Merk OUT<br>Duration 00:00:01:00 PHCT<br>記録・再生                                                                                                    |                                                                                                    |    |
| Ach<br>Presents<br>Gote IN 00:00:21:04 Marx IN<br>Gote 0.4 00:00:21:05 Merk 00T<br>Durations 00:00:01:00 PicT<br>記録・再生<br>クリップ編集                                                                                                    |                                                                                                    |    |
| Ach<br>Predentil 3<br>Goto IN 00:00:20:00 Varx IN<br>Goto 0u 00:00:20:00 Nerx OUT<br>Duration 00:00:01:10 PKC<br>記録・再生<br>クリップ編集                                                                                                    |                                                                                                    |    |
| Ach<br>Predenti<br>Goto IN 00:00:20:04 Varx IN<br>Goto 04 00:00:21:00 Nerk 0UT<br>Duration 00:00:21:00 Nerk 0UT<br>Duration 00:00:21:00 Nerk 0UT<br>記録・再生<br>クリップ編集<br>3                                                                                                    |                                                                                                    |    |
| Ach<br>Presett<br>Gote IN 00:00:21:04 Marc IN<br>Gote 0.4 00:00:21:00 Nerck OUT<br>Duration 00:00:21:00 Nerck OUT<br>Duration 00:00:01:00 PICT<br>記録・再生<br>クリップ編集<br>3<br>REMAIN 12:07                                                                                                    |                                                                                                    |    |
| Ach<br>Presett<br>Gote IN 00:00:21:04 Marx IN<br>Gote 0.4 00:00:21:05 Marx OUT<br>Puration 01:00:01:100 PicT<br>記録・再生<br>クリップ編集<br>3<br>R(#AIN 12:02 PicT 3<br>PicT 3<br>PicT |                                                                                                    |    |

# (図 7 EDIT 画面)

※左下の **EDIT MODE** を押すと、Ach 側も Bch 側と同じレイアウトの送出用画面に切り替 えることが出来ます。

| No | 項目              | 概要                           |
|----|-----------------|------------------------------|
| 1  | 送出操作部           | Bch のリスト再生操作をします。            |
| 2  | Bch プレイリスト送出部   | 送出操作部で操作するリストを選択して表示します。     |
| 3  | モニター部           | 選択されたチャンネルのキャプチャ映像が表示されま     |
|    |                 | す。                           |
| 4  | 記録・再生・クリップ編集部   | Ach での収録・再生操作やクリップ作成操作を行います。 |
|    |                 | また、Ach のリスト送出操作も一部行うことが出来ます。 |
| 5  | Ach プレイリスト編集/送出 | プレイリストを作成・編集する際に、編集中のリストを    |
|    | 部               | 表示します。                       |
| 6  | クリップリスト         | 作成したクリップが表示されます。編集するクリップを    |
|    |                 | こちらから選択します。                  |
|    |                 |                              |

(表 1 画面機能ブロック一覧)

次頁より、エリアごとの説明を致します。

# 1) メニューエリア

メニューには以下の項目があります。

| EventPlayer |    |      |       |  |
|-------------|----|------|-------|--|
| ファイル        | 表示 | Tool | VDRH  |  |
| Bch         |    |      |       |  |
|             | (図 | 8 メニ | ニュー部) |  |

[1] 「ファイル」メニュー

| NO | 項目       | 概要                   |
|----|----------|----------------------|
| 1  | プロジェクト管理 | プロジェクトの管理ダイアログを開きます。 |
| 2  | 終了       | イベントプレーヤーアプリを終了します。  |
|    |          |                      |
|    |          |                      |

(表 2 ファイルメニュー項目一覧)

# [2] 「表示」メニュー

| NO | 項目   | 概要                           |
|----|------|------------------------------|
| 1  | 規定位置 | アプリのウィンドウを、モニターの左上合わせの位置に移動し |
|    |      | ます。                          |
|    |      |                              |
|    |      |                              |

#### (表 3 表示メニュー項目一覧)

[3] 「Tool」メニュー

| NO | 項目       | 概要                              |
|----|----------|---------------------------------|
| 1  | 全クリップの削除 | ハイライト再生画面に切り替えます。               |
| 2  | リストのクリア  | Ach プレイリスト編集/送出部で選択されているリスト上のクリ |
|    |          | ップをリストから削除します。確認ダイアログで、クリップリ    |
|    |          | ストからも削除するかの選択が出来ます。             |
| 3  | リストタブの削除 | Ach プレイリスト編集/送出部で選択されているリストタブを削 |
|    |          | 除します。確認ダイアログで、そのタブにあるクリップをクリ    |
|    |          | ップリストからも削除するかを選択できます。           |
| 4  | オプション    | オプションメニューを開きます。                 |
| 5  | Version  | アプリケーションのバージョン情報を表示します。         |
|    |          |                                 |

(表 4 Tool メニュー一覧)

[4] 「VDRH」メニュー

| NO | 項目      | 概要                               |
|----|---------|----------------------------------|
| 1  | コンプレス   | コンプレスメニューを開きます。                  |
| 2  | フォーマット  | フォーマットを行います。VDRH 内のすべての素材を削除します。 |
| 3  | インポート   | 外部メディアからのインポート操作を行うダイアログを開きま     |
|    |         | す。                               |
| 4  | エクスポート  | 外部メディアからのエクスポート操作を行うダイアログを開き     |
|    |         | ます。                              |
| 5  | rdx 取出  | フロントドックに挿入した rdx の取り出し操作を行います。   |
| 6  | Bch の停止 | Bch を停止します。フォーマットせずにリストを全削除したい場  |
|    |         | 合などに使用します。                       |
|    |         |                                  |

(表 5 VDRH メニュー一覧)

# 2) モニター部

各チャンネルのキャプチャー映像を表示します。本体フロントの LCD と同じ映像です。

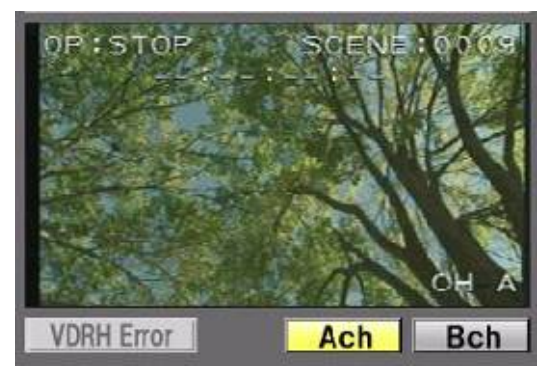

(図 9 モニター部)

| NO | 項目        |     | 概要                                   |
|----|-----------|-----|--------------------------------------|
| 1  | Ach       | Bch | モニターに表示するチャンネルを選択します。                |
|    |           |     | 点灯している方のチャンネルが表示されます。                |
|    |           |     | クリップを作成する際に Bch が選択されていると、クリップの      |
|    |           |     | サムネイルが取得できません。                       |
|    | VDRH Erro | or  | VDRH 本体にエラーが挙がった場合に赤く転送します。          |
|    |           |     | エラー内容は、 <b>インジケータにマウスを重ねておくと詳細がポ</b> |
|    |           |     | <u>ップアップ表示されます。</u>                  |
|    |           |     |                                      |

(表 6モニター部)

以降、操作に関する部分の説明については、オペレーションに則って説明します。

# 7. Ach 操作(記録・再生・クリップ編集部、Ach プレイリスト編集/送出部、クリップリスト)

ここでは、Ach 操作部の EDIT MODE での操作を説明します。 EDIT MODE では、素材の取り込みからクリップの作成・編集、プレイリストの作成などを行います。

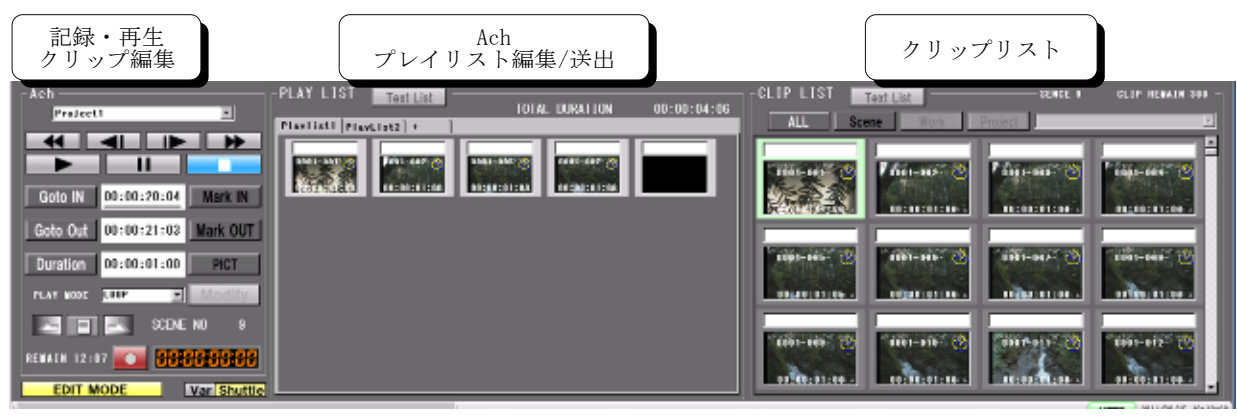

(図 10 Ach 操作部画面)

初期状態で、「Project1」という名前のプロジェクトが必ず作られます。

プロジェクトを追加する場合は、「ファイル」メニューのプロジェクト管理から行ってください。 詳しくは、P.34「プロジェクト管理」を参照して下さい。

# 1) クリップの作成・編集

クリップを作成するには、記録・再生・クリップ編集部とクリップリストを使って操作します。

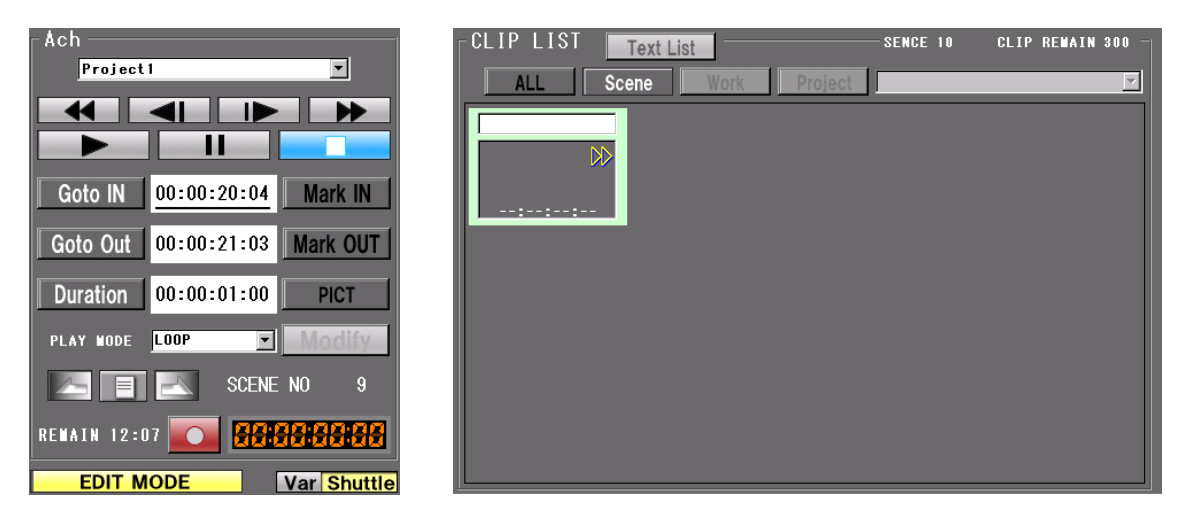

(図 11 Ach 操作部(記録・再生・クリップ編集部/クリップリスト))

# [1] 記録の開始~Mark In/Out

まず、 ボタン(Ach 側)が点灯していることを確認して下さい。この状態が、VDRH-8000の Ach が停止していることを示します。

記録を開始するには、 「「ボタン (REC ボタン)を押してください。REC ボタンが点灯し、右のタイム コードカウンターが動き出せば、正常に記録が開始されています。

イベントプレーヤーでは、記録しながらクリップを作成できます。

① クリップリストの一番最後にある空のクリップを選択して下さい。

クリップリストにクリップが複数ある時は、Jog/Shuttle コントローラの2段目一番左のボタン(CL END)か、キーボードの"B"キーを押すと、空クリップにカーソルがジャンプします。

② Mark In/ Out を押してください。
 ※In 点と Mark 点は逆転できません。クリップの最小 Duration は1秒です。

| Goto IN  | 00:00:20:04 | Mark IN  |
|----------|-------------|----------|
| Goto Out | 00:00:21:03 | Mark OUT |
| Duration | 00:00:01:00 | PICT     |

(図 12 Mark/Goto ボタン)

Mark In をすると、同時に空のクリップにサムネイルが表示され、新たな空のクリップが追加されま す。※モニターが Bch になっていると、サムネイルは取得されません。

以上でクリップが完成します。In/Out 点の調整は、記録を停止してから行って下さい。

[2] In/Out 点の呼び出し

In/Out 点を修正するために、編集したいクリップを選択して編集点を呼び出します。

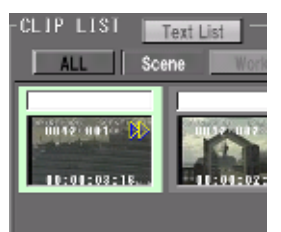

クリップリストから、作成したクリップをクリックして下さい。

② クリップ編集部の Goto In/Out を押してください。設定された TC が キューアップされます。

※オプションの「クリップリスト クリック動作」の設定によっては、① のクリックと同時に In 点にキューアップします。

(図 13 選択クリップ)

まず、作成済みクリップに対して TC の変更を行うと、 Modify ボタンが有効になります。変更内 容を確定させたい場合、必ずこのボタンを押してください。 Modify を押下する前であれば、別のクリップを選択することで、変更内容をキャンセルできます。

ここから、登録点を修正するための操作を説明します。

| NO | 項目 | 概要                                       |
|----|----|------------------------------------------|
| 1  |    | 通常再生します。                                 |
|    |    | ※停止からでも動作します。再生開始点は、本体の設定に依存             |
|    |    | します。                                     |
| 2  |    | Still(一時停止)をします。                         |
|    |    | ※一時停止中に押すと、Jog/Shuttle コントローラの Shuttle リ |
|    |    | ングの Variable⇔Shuttle の切換え                |
| 3  | *  | REW(巻き戻し)/F.Fwd(早送り)です。±32倍速で再生します。      |
| 4  | -  | 1F(フレーム)単位での戻し/送りが出来ます。Still 状態から使       |
|    |    | 用します。                                    |
| 5  |    | 停止します。                                   |
|    |    | ※停止状態からは、Mark 操作はできません。                  |
|    |    |                                          |

<GUIのボタンからの操作>

(表 7 GUI 操作ボタン)

<Jog/Shuttle コントローラからの操作>

P32「JOG/SHUTTLE コントローラ・キーボード」を参照して下さい。

これらの操作で任意の TC を呼び出したら、Mark 操作を行い、確定するには Modify 操作をして下さい。

<GUIのTC入力操作>

| Goto IN  | 00:00:20:04 | Mark IN  |
|----------|-------------|----------|
| Goto Out | 00:00:21:03 | Mark OUT |
| Duration | 00:00:01:00 | PICT     |

In/Out 点の表示部には直接 TC を入力することが出来ます。 TC の入力方法には3種類あります。

(図 14 TC 入力部)

① 全入力

8桁すべてを入力する方法です。

クリップ情報部の In TC か Out TC のどちらか入力したい方をWク リックします。8桁すべてが反転しますので、数字キーでTC を入力 して下さい。

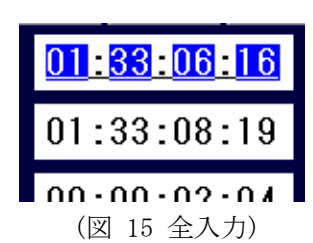

入力した数字は、一番下の位(フレームの1の位)に反映されます。次の数字が入力されると、 前に入力した数字は一つ上の位へと繰り上げられます。

変更後、Enter キーを押下すると入力した数値が反映され、その値に Cue Up します。

② 部分入力

任意の位から順に下の位を入力する方法です。 変更したい位だけクリックすると、その位だけが反転された状態に なります。数字キーで TC を入力して下さい。

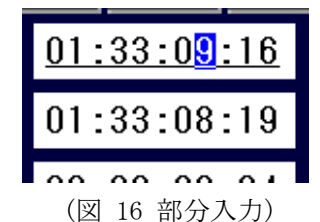

数字が打たれると、一つ下の位にカーソルが移動します。 Enter キーを押下すると入力した数値が反映され、その値に Cue Up します。

③ 相対入力

加減法で TC の値を変更する方法です。 8桁すべてを反転させた後、加算する場合は「+」、減算する場合は 「-」を入力します。その後、変更したい値を入力します。

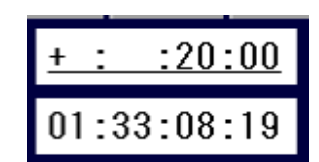

(図 17 相対入力)

Enter キーを押下すると、入力した値が元の TC から加減され、その値に Cue Up します。

#### 補足) DEL キー/ESC キーの動作

TC が反転されている時に、DEL キーを押すと、入力されている TC がクリアされます。 また、変更途中で ESC キーを押すと、変更前の値に戻ります。

④ Duration の入力

Duration を変更する場合、In TC か Out TC のどちらか下線のついている方が、変更の起点となります。[Duration]ボタンを押すと、起点が切り替わります。

**In TC 起点**(In TC に下線)の場合、**Out TC が**「In TC+Duration 値」に変更されます。 **Out TC 起点**(Out TC に下線)の場合、**In TC が**「Out TC-Duration 値」に変更されます。 Duration の数値は、TC と同様に入力できます。(全入力/部分入力/相対入力) Enter キーを押下すると、起点となっていない TC が変更され、その値に Cue Up します。

**注意**: EE の TC から Mark In の後、Duration 設定で Out 点を決めようとした時、Out 点が存在してい ないために、「No TC FOUND」エラーが上がることがあります。

# [4] 再生モードの設定

クリップにはクリップごとに、再生属性を設定することが出来ます。 再生属性を設定するには、PLAY MODE のプルダウンから選択します。

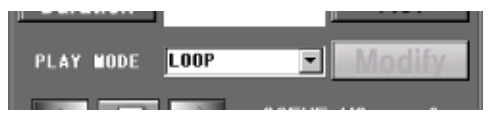

(図 18 再生モードの設定)

各モードの詳細については、次に説明します。

注意:再生モードの変更は、Modify をしなくても確定されます。元に戻す場合は、再度選択し直 してください。

# 2) 再生モード

それぞれの再生モードを説明します。

| <u>NEXT PLAY</u>    | END STILL                      | <u>L00P</u>                                         |  |
|---------------------|--------------------------------|-----------------------------------------------------|--|
| 001-007 00:00:07:00 | 001-007 001<br>00:00:07:00 00: | 001-007         001           001:07:07         00: |  |
| 次のクリップをシームレスに       | クリップの OUT 点で一時停止し              | クリップの IN 点に戻り、LOOP                                  |  |
| 再生します。              | ます。                            | 再生します。                                              |  |

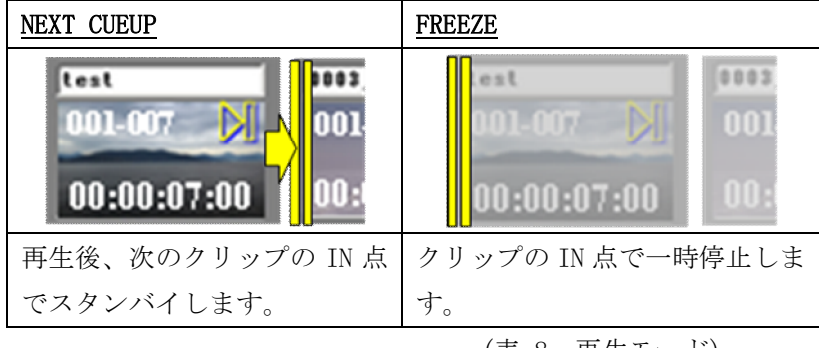

(表 8 再生モード)

#### 3)シーンチェンジ

収録済みの素材からクリップを作成する場合、シーンチェンジボタンを使ってシーンを選択します。

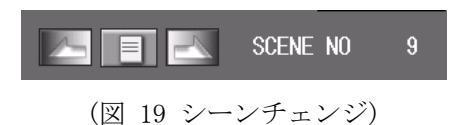

左右の矢印ボタンでシーン番号を前後出来ます。前後と同時に、そのシーンの先頭がキューアップ されます。右側にある数字が、現在選択されているシーンです。

クリップリストからクリップを選んで再生させた場合も、選択したクリップのシーンに番号が変化 します。

中央のボタンを押すとシーンリストが表示されます。

| E | SceneInfo X |                  |             |       |       | × |
|---|-------------|------------------|-------------|-------|-------|---|
|   | SCENE       | REC Data Time    | Duration    | LISED | Title | 1 |
| ł | 1           | 2011/09/15 14:25 | 00:01:01:13 |       | THE   |   |
|   | 2           | 2011/09/15 14:29 | 00:01:21:24 |       |       |   |
|   | 3           | 2011/09/15 14:31 | 00:01:14:11 |       |       |   |
|   | 4           | 2011/09/15 14:32 | 00:00:54:25 |       |       |   |
|   | F           | 2011/00/15 14:22 | 00-01-11-20 |       |       |   |

(図 20 シーンリスト)

呼び出したいシーンの上でWクリックをすると、そのシーンの先頭がキューアップします。 黄色い列が現在呼び出されているシーンです。モニター部や「SCENE NO」の変化などでもキューア ップが確認出来たら、CLOSE ボタン でリストを閉じてください。

#### 4) クリップリストの表示・右クリックメニュー

# [1] クリップの表示内容

クリップのサムネイルに付加される情報を説明します。

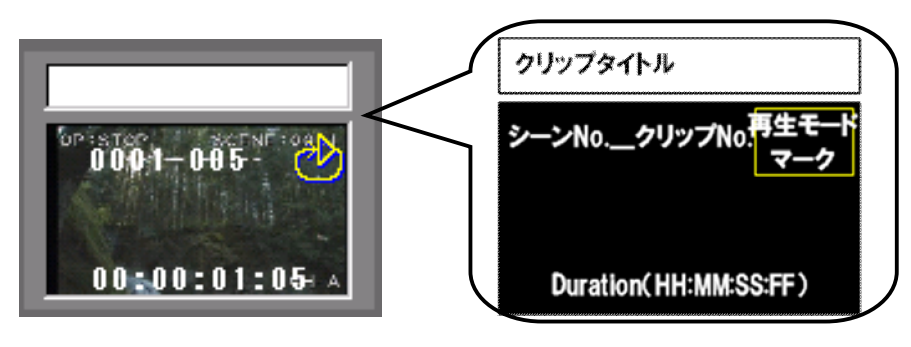

(図 21 クリップ表示内容)

- [2] クリップ枠の色・文字の色
- それぞれのクリップの枠の色はクリップの状態を示します。

| ←選択されているクリッ<br>プは緑色で表示されま<br>す。                                                  | 0001-002- | ←完成しているクリッ<br>プは灰色で表示されます。                |
|----------------------------------------------------------------------------------|-----------|-------------------------------------------|
| <ul> <li>←In 点もしくは、Out 点のどちらかが確定していない未完成クリップは、</li> <li>ピンク色で表示されます。※</li> </ul> | 0001-015  | ←In-Out 点間プレビュ<br>ー中のクリップは、赤色<br>で表示されます。 |

※未完成クリップも、選択時は緑色で表示されます。

(表 9 クリップリストの枠色)

In 点/Out 点を入力したもののVDRH本体に正しく情報が登録されていない場合、サムネイルの Duration が赤色で表示されます。

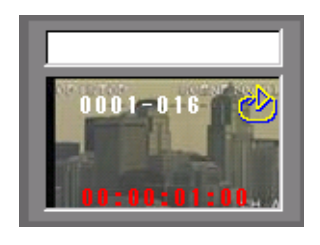

(図 22 クリップ登録エラー)

この表示になった場合、In 点/Out 点を Goto⇒Mark で再登録し、Modify をかけてください。

[3] 情報表示と表示フィルター

| CLIP LIST | Text Li | st   |         | -SENCE 9 | CLIP REMAIN 300 - |
|-----------|---------|------|---------|----------|-------------------|
| ALL       | Scene   | Work | Project |          | 7                 |

クリップリスト上部には、現在のカレントシーンの番号とそのシーンのクリップ作成可能数が表示 されています。

また、その下のボタンは、表示フィルターになっており、クリップリストに表示するクリップを制 限することが出来ます。現在は、

ALL: すべてのクリップを表示 Scene: カレントシーンのクリップのみ表示 の2種類です。

- [4] クリップの右クリックメニュー
- プレビュー:クリップの In-Out 点間再生をします。この範囲外へ編集をかけたい場合は、一度、 Goto 操作を行ってください。
- クリップ複製:クリップを複製します。クリップ番号は同じ番号になります。
- クリップ削除: クリップを削除します。実行後はもとに戻せません。

# 5) プレイリストの作成・編集

ここからはプレイリストの作成方法と、再生方法を説明します。

[1] プレイリストの作成

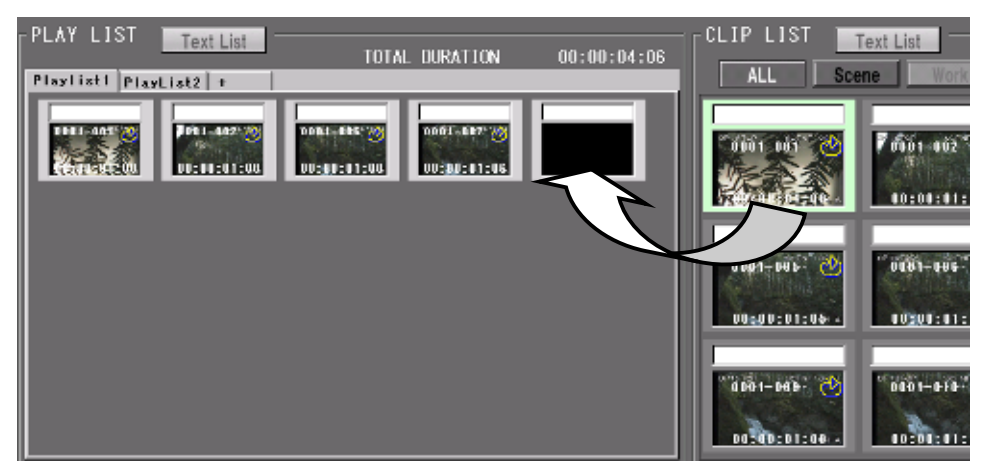

(図 23 プレイリストの作成)

プレイリストを作成するには、クリップリストの完成したクリップを、プレイリスト編集部にドラ ッグします。

ドロップする位置により、追加の仕方が変わります。

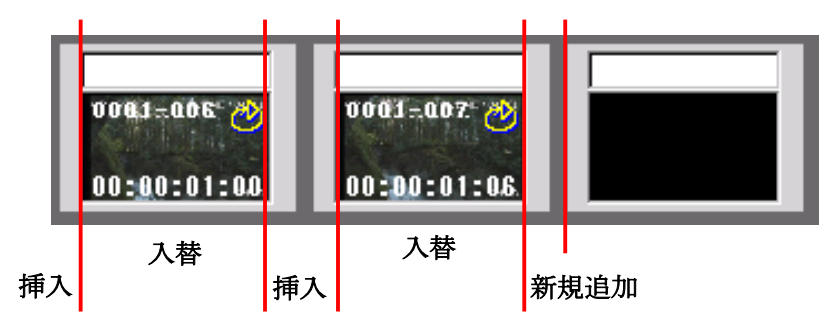

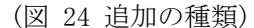

- **入替**:重ねたクリップとドラッグしたクリップを入れ替えます。サムネイルの上にマウスを重ね て、**クリップの枠が水色**になったらドロップしてください。
- **挿入**:ドロップした位置にドラッグしたクリップを追加します。ドロップの際に、<u>クリップの枠</u> <u>がオレンジ色</u>になるように、マウスを枠に重ねてください。

注意: "プレイリストのクリップ"と"クリップリストのクリップ"とは、1対1の関係となって います。

そのため、一度プレイリストで使用したクリップを再度登録しようとすると、必ずクリップが複製 されます。

また、プレイリストで使用されているクリップをクリップリストから削除すると、プレイリストか らも削除されます。(プレイリストで使用されていることを示すダイアログが表示されます。) [2] プレイリストの編集

プレイリスト内の並び替えも、追加と同様にドラッグ&ドロップで行えます。

[3] プレイリスト(タブ)の追加

プレイリストのタブを追加する場合、一番左にある"+"と書かれたタブをクリックします。

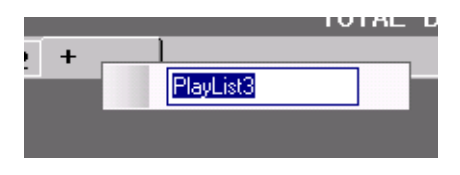

(図 25 プレイリストの追加)

タブの名前を入力する部分が表示されますので、任意の名前を入力して、キーボードの"ENTER" キーを押してください。

プレイリストのタブ名を変更する場合、タブの右クリックメニュー「リスト名の変更」を選ぶと、 名前を編集する部分が表示されますので、任意の名前を入力して、キーボードの"ENTER"キーを 押してください。

|          |                                        | 101112 83      |
|----------|----------------------------------------|----------------|
| Playlist | بـــــــــــــــــــــــــــــــــــــ |                |
|          | リスト名の変更 🕨 🕨                            | Playlist1      |
| 0001-0   | リストのクリア                                | 0001-006 👌 00  |
| 00-00-1  | リストタフの剤抑制                              | 00-00-01-00 00 |

(図 26 プレイリスト名の変更)

[4] プレイリスト(タブ)の削除

プレイリストのタブ上で右クリックするか、削除対象のタブを選んだ状態で「Tool」メニューから リストの削除操作が出来ます。

削除方法には2通りあります。

# <リストのクリア>

リストタブは残したまま、リストの中身を削除する場合に使用します。

実行すると、"クリップを完全に削除するか(クリップリストからも削除するか)"の確認ダイアロ グが表示されます。

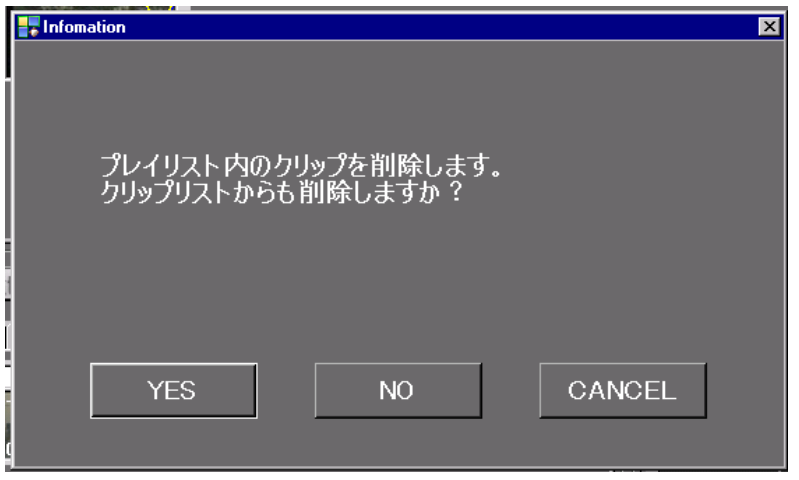

(図 27 リストのクリア)

「YES」を選択すると、**クリップリストからも削除**します。 「NO」を選択すると、プレイリストのみクリアします。 「キャンセル」を選択すると、リストのクリア動作を中断します。

#### <リストタブの削除>

リストを、タブごと削除する場合に使用します。

実行すると、"クリップを完全に削除するか(クリップリストからも削除するか)"の確認ダイアロ グが表示されます。

| Finfomation           |                   | ×      |
|-----------------------|-------------------|--------|
| プレイリストを削<br>クリップリストから | 除します。<br>も削除しますか? |        |
|                       |                   |        |
| YES                   | NO                | CANCEL |

(図 28 リストタブの削除)

「YES」を選択すると、**クリップリストからも削除**します。 「NO」を選択すると、プレイリストのみクリアします。 「キャンセル」を選択すると、リストのクリア動作を中断します。

# 6) プレイリスト送出(Ach EDIT MODE)

Ach 側では、EDIT MODE でも、プレイリスト送出の一部の機能を使用することが出来ます。

| Ach<br>Project1    | PLAY LISI      | Text List |
|--------------------|----------------|-----------|
|                    | Playlist1 Play | List2 +   |
|                    | 0001-001       | 0001-002  |
| Goto IN:: Mark IN  |                |           |
| Goto Out: Mark OUT | 0001-005       | 0001-005  |
| Duration PICT      |                |           |

(図 29 Ach EDIT MODE のリスト再生)

プレイリストのクリップをダブルクリックするか、右クリックメニュー「リスト再生スタンバイ」 をすると、送出スタンバイがかかり、スタンバイしたクリップが黄色枠になります。 同時に、"REW"と"F.Fwd"ボタンが、"BACK"と"NEXT"に変化します。

| NO | 項目   | 概要                                        |
|----|------|-------------------------------------------|
| 1  | BACK | リストのひとつ前のクリップに移動してスタンバイします。               |
|    | NEXT | NEXT クリップ(水色で表示されたクリップ)に移動してスタンバ<br>イします。 |
| 2  |      | リスト再生を開始します。                              |
| 3  |      | Still(一時停止)をします。                          |
| 4  | •    | 1F(フレーム)単位での戻し/送りが出来ます。Still 状態から使用します。   |
| 5  |      | リスト再生を終了します。                              |
|    |      |                                           |

(表 10 GUI 操作ボタン)

# 7) 特殊マス

[1] タイトルマス

プレイリスト中にタイトルマスを挿入することが出来ます。

右クリックメニュー「タイトルの挿入」で任意の名前を入力して、キーボードの"ENTER"キーを 押してください。「タイトル名変更」で修正できます。

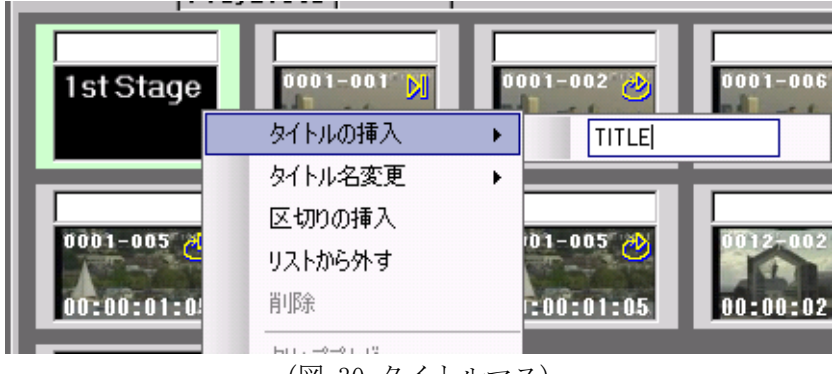

(図 30 タイトルマス)

タイトルマスは、順方向のリスト再生には影響を及ぼしません。 直前のクリップの再生モードに従って動作し、直後のクリップが NEXT CLIP になります。 次に説明する区切りマスからは、戻り先としても動作します。

[2] 区切りマス(Group End)

プレイリスト中に区切りマスを挿入することで、再生グループを区切ることが出来ます。 右クリックメニュー「区切りの挿入」を選んで下さい。

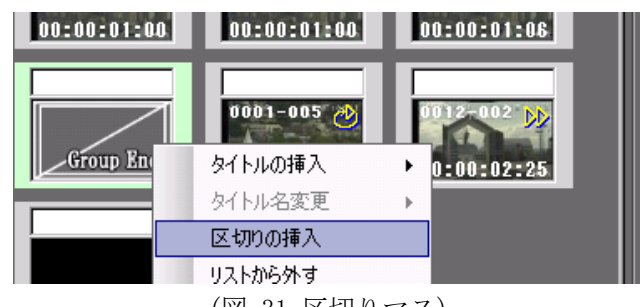

<sup>(</sup>図 31 区切りマス)

区切りマスまで来ると、直前のタイトルマスか区切りマスまで戻ります。(区切りマスの前が NEXT PLAY・NEXT CUEUP 以外の場合、NEXT 操作が必要です。)

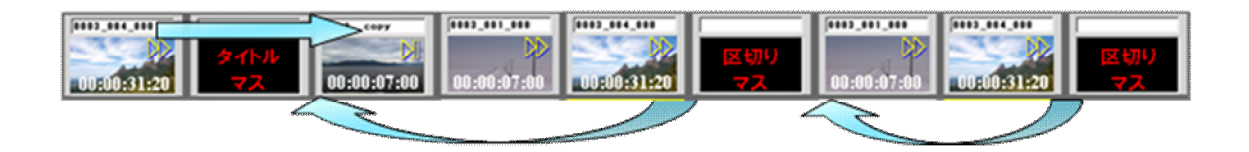

# 8) プレイリストの表示・右クリックメニュー

[1] クリップ枠の色

それぞれのクリップの枠の色はクリップの状態を示します。

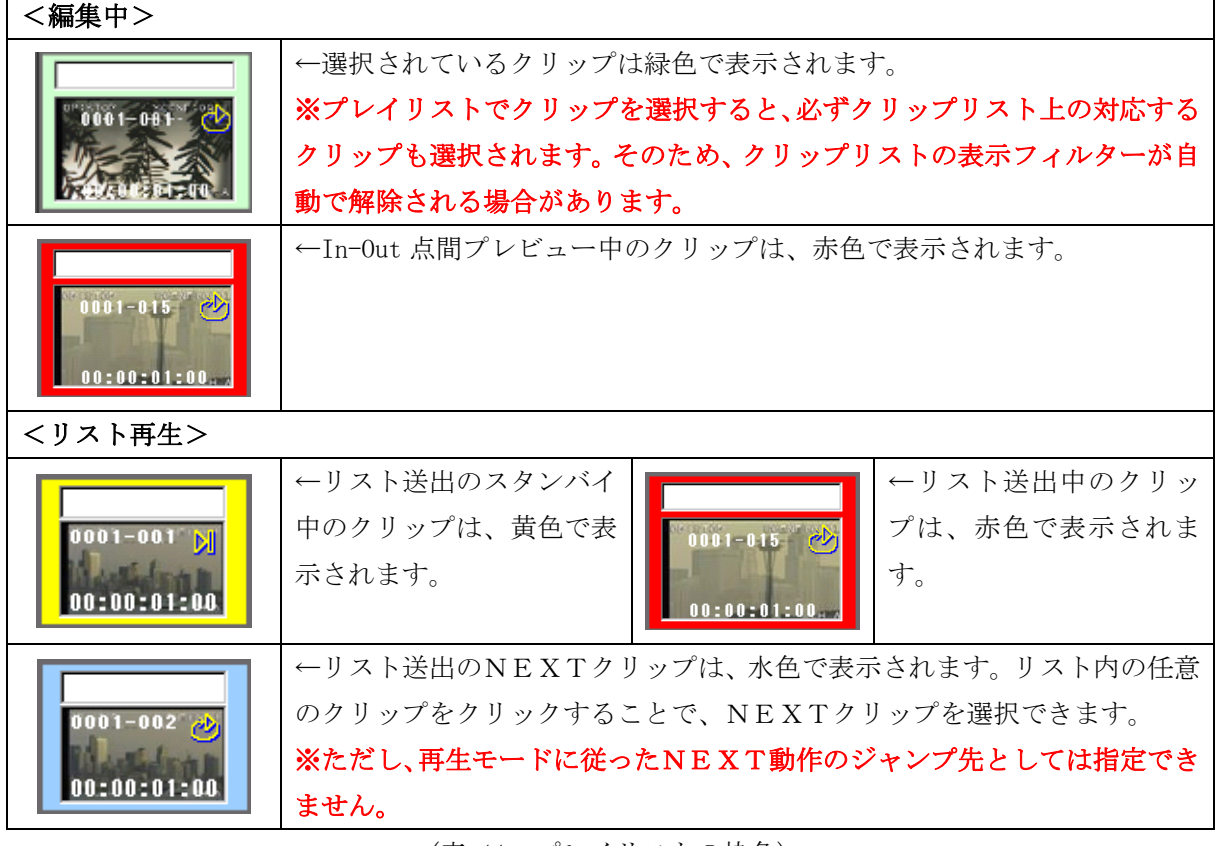

(表 11 プレイリストの枠色)

[2] 情報表示

| PLAY LIST Text Lis    | TOTAL DURATION    | 00:00:12:26 |
|-----------------------|-------------------|-------------|
| Playlist1 PlayList2 + |                   |             |
|                       |                   |             |
|                       | (図 32 プレイリスト情報表示) |             |

プレイリスト上部には、現在選択されているタブの TOTAL DURATION が表示されています。再生グ ループが区切られていても、すべての Duration の合計になります。

- [5] クリップの右クリックメニュー
- **タイトルの挿入**: プレイリストにタイトルマスを挿入します。※タイトルマスについては P27「タ イトルマス」を参照下さい。
- **タイトル名変更**: タイトルマスのみのメニュー。タイトルマスに入力されている内容を編集すると きに使用します。
- **区切りの挿入**: プレイリストに区切りマスを挿入します。※区切りマスについては P27「区切りマス(Group End)」を参照下さい。

リストから外す: クリップをプレイリストから外します。クリップリストからは削除されません。 削除: クリップを削除します。(クリップリストからも削除されます。)実行後はもとに戻せません。

**クリッププレビュー**: クリップ単体の In-Out 点間再生をします。(Freeze クリップの場合、In 点 Still で止まり、再生を押すと Out 点まで再生されます。)

この範囲外へ編集をかけたい場合は、一度、Goto 操作を行ってください。

リスト再生スタンバイ:プレイリスト再生のスタンバイをかけます。

# 8. 送出操作(送出操作部、Bch プレイリスト送出部(Ach 送出モード))

ここでは、Ach 送出モード及び Bch 操作について説明します。 Ach を送出モードに切り替えるには、左下の **EDIT MODE** を押して切り替えてください。

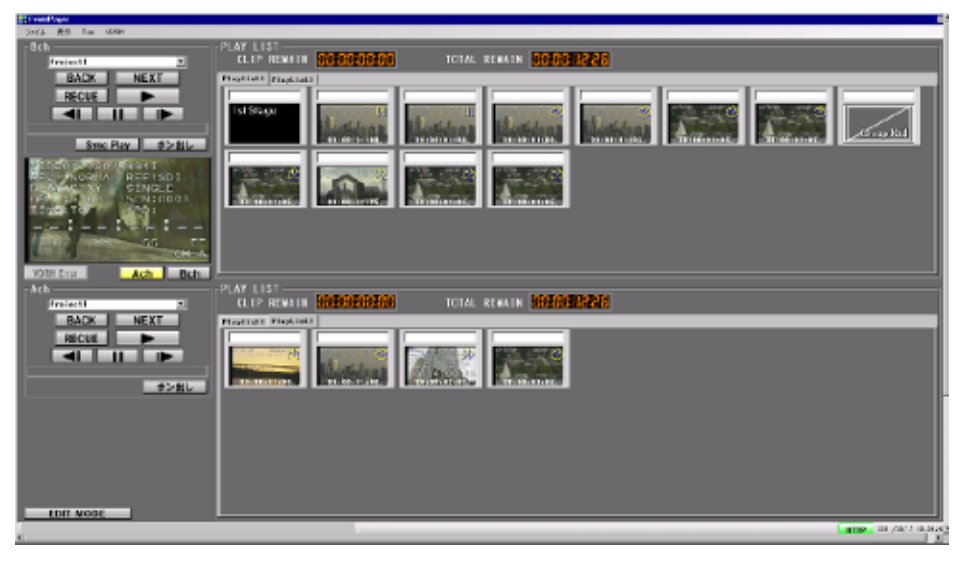

(図 33 送出操作)

[1] 通常のプレイリスト送出

プレイリストのクリップをクリックすると、送出スタンバイがかかり、**スタンバイしたクリップが 黄色枠**になります。

それぞれのチャンネルの左側の操作部で操作して下さい。各部の動作は以下の通りです。

| NO | 項目    | 概要                                 |
|----|-------|------------------------------------|
| 1  | BACK  | リストのひとつ前のクリップに移動してスタンバイします。        |
|    | NEYT  | NEXT クリップ(水色で表示されたクリップ)に移動してスタンバ   |
|    |       | イします。                              |
| 2  | RECUE | 再生中・Still 中のクリップの頭出しをしてスタンバイします。   |
| 3  |       | リスト再生を開始します。                       |
| 4  | ◄     | 1F(フレーム)単位での戻し/送りが出来ます。Still 状態から使 |
|    |       | 用します。                              |
| 5  |       | Still(一時停止)をします。                   |
|    |       |                                    |

※ポン出しモード(P31)が OFF である場合で記述します。

(表 12 GUI 操作ボタン)

また、操作部にあるシークバーでは、大まかなの再生ポジションへジャンプすることが出来ます。

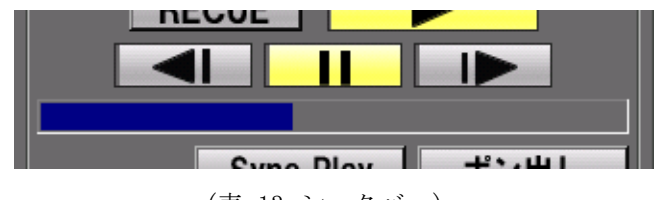

(表 13 シークバー)

[2] ポン出しモード・Sync Play

<ポン出しモード>

操作部にある **ボン出し** ボタンを点灯させると、ポン出しモードになります。 ポン出しモードでは、スタンバイ状態を介さずに即再生が始まります。 シークバーによるジャンプでも、ジャンプ後即再生の動作になります。

# <Sync Play>

操作部にある **Sync Play** ボタンを点灯させると、Sync Play モードになります。 Sync Play モードでは、<u>BACK</u> / <u>NEXT</u> / <u>RECUE</u> / <u>PLAY</u>が、Ach と Bch で同期して動作します。

Sync Play モードになると、Bch 側の操作部が操作禁止になるので、Ach 側で操作を行ってください。

# 9. JOG/SHUTTLE コントローラ・キーボード

本システムでは、増設機材の JOG/SHUTTLE コントローラ(以下、コントローラ)によって操作するこ とが可能です。コントローラには、以下の機能が割り振られています。

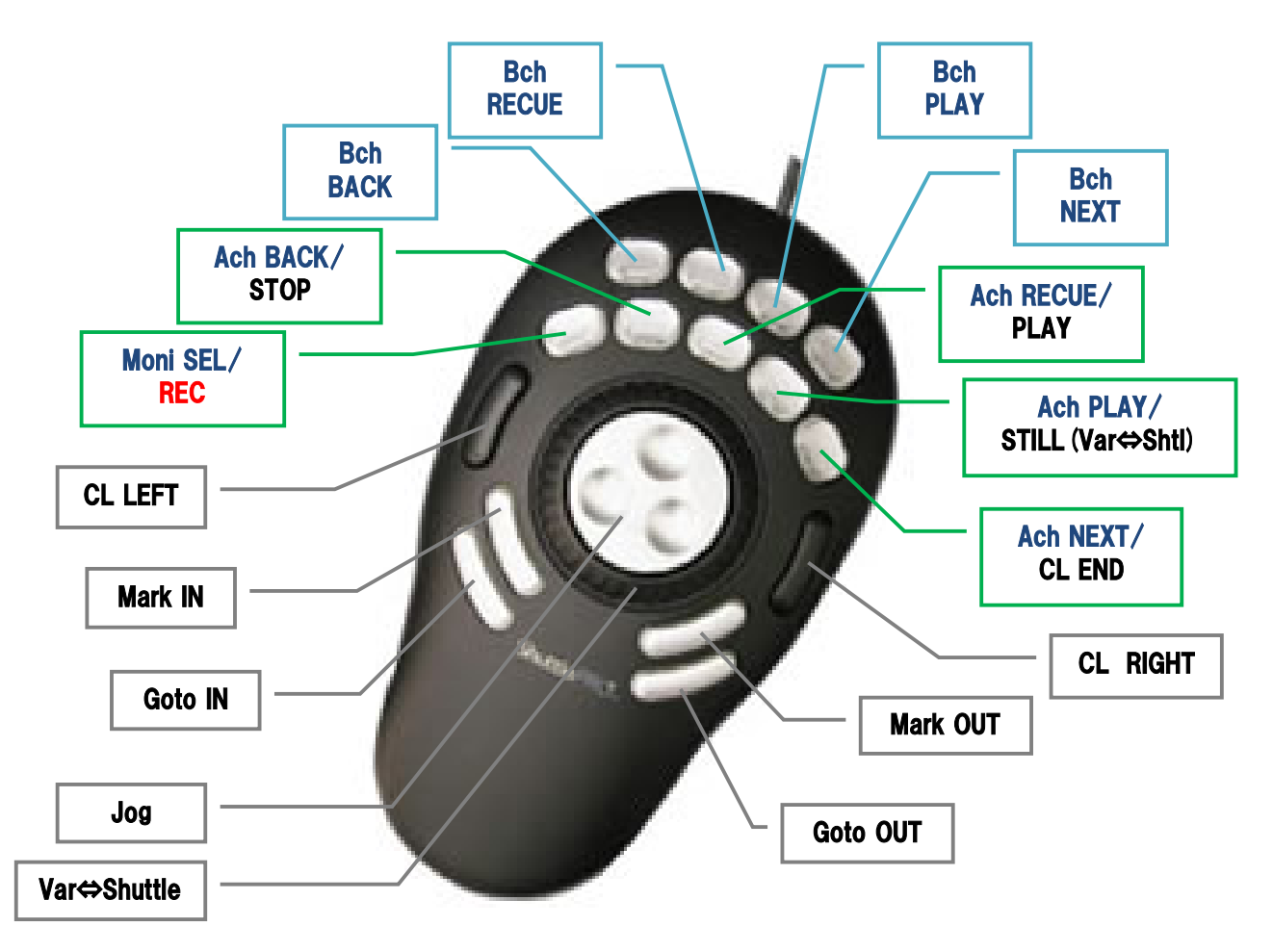

(図 34 JOG/SHUTTLE コントローラ)

また色のついたキーにも基本機能が割り当てられています。各キーの機能は(表 14 JOG/SHUTTLE コ ントローラ・キーボード機能一覧)を参照下さい。

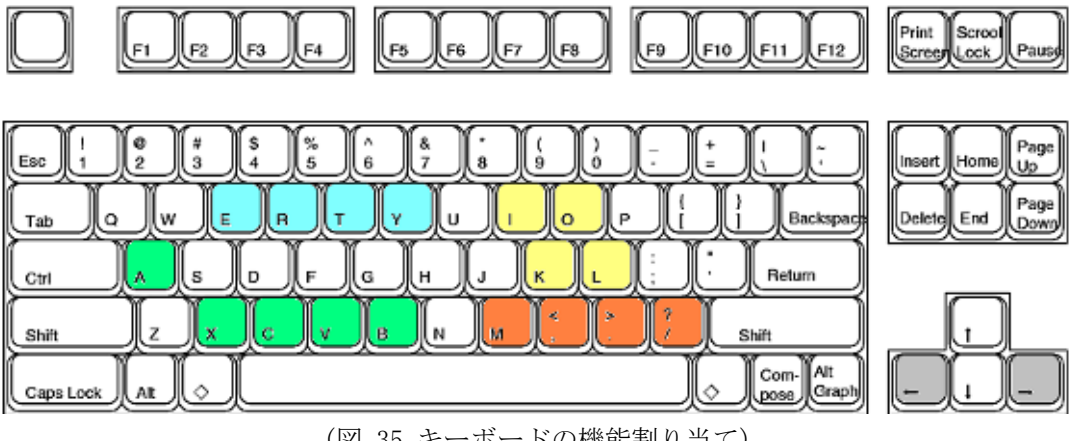

(図 35 キーボードの機能割り当て)

各機能の【】の文字が、操作が割り当てられたキーを示しています。

| Bch BACK [E] | Bch RECUE [R] | Bch PLAY 【T】   | Bch NEXT [Y]   |
|--------------|---------------|----------------|----------------|
| Bch プレイリスト(P | Bch PLで再生中のク  | Bch PLで、スタンバ   | Bch PLでNEXTクリッ |
| L)で直前のクリップ   | リップの頭出しをしま    | イや Still から再生を | プに移動します。       |
| に移動します。      | す。            | 開始します。         |                |

| Moni SEL/<br>REC<br>[A] | Ach BACK/<br>STOP<br>[X] | Ach RECUE/<br>PLAY<br>[C] | Ach PLAY∕<br>STILL (Var⇔Shti)<br>【Ⅴ】 | Ach NEXT/<br>CL END<br>【B】 |
|-------------------------|--------------------------|---------------------------|--------------------------------------|----------------------------|
| <送出>モニターを               | <送出>Ach PL で直            | <送出>Ach PL で再             | <送出>Ach PL でス                        | <送出>Ach PL で               |
| 切り替えます。                 | 前のクリップに移                 | 生中のクリップの                  | タンバイや Still                          | NEXT クリップに                 |
|                         | 動します。                    | 頭出しをします。                  | から再生を開始し                             | 移動します。                     |
|                         |                          |                           | ます。                                  |                            |
| 〈編集〉記録を開始               | 〈編集〉記録・再生                | 〈編集〉再生を開始                 | 〈編集〉一時停止し                            | 〈編集〉記録を開始                  |
| します。                    | を停止します。                  | します。                      | ます。                                  | します。                       |
|                         |                          |                           | Still 中は Var と                       |                            |
|                         |                          |                           | Shuttle を切り替                         |                            |
|                         |                          |                           | えます。                                 |                            |

| CL LEFT【十字←】 | JOG [<>]     | Var/Shuttle<br>[M / (Rew/FF)] | CL RIGHT【十字→】 |
|--------------|--------------|-------------------------------|---------------|
| クリップリストのカー   | Jog 操作が出来ます。 | 切換えにより、                       | クリップリストのカー    |
| ソルを、左に移動しま   |              | Variable 操作と                  | ソルを、右に移動しま    |
| す。           |              | Shuttle 操作が出来ま                | す。            |
|              |              | す。                            |               |
| Goto IN [K]  | Mark IN [1]  | Mark OUT [O]                  | Goto OUT [L]  |
| In 点にジャンプしま  | In 点を指定します。  | Out 点を指定します。                  | Out 点にジャンプしま  |
| す。           |              |                               | す。            |

(表 14 JOG/SHUTTLE コントローラ・キーボード機能一覧)

# 10. プロジェクト管理

プロジェクトを作成することで、複数のオペレータや複数の現場で共通の素材を使用する際に、 必要なプレイリストだけを表示させることが出来ます。

プロジェクト管理は、「ファイル」メニューの「プロジェクト管理」から操作します。

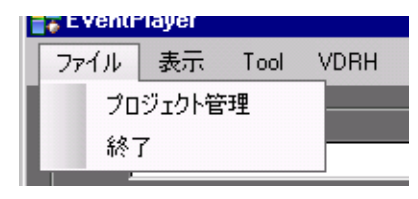

(図 36 プロジェクト管理)

[1] プロジェクトの作成

| フロジェクトの管理 |                  |        |      | X          |
|-----------|------------------|--------|------|------------|
| プロジェクト名   | 作成目              | אַעאַב |      |            |
| Project1  | 2011/09/15 13:41 |        |      |            |
| 1/12/12   | 2011/09/17 21:34 |        |      |            |
|           | D追加              | _      |      | X          |
| ブロジェク     | ト名を入力して・         | ください   |      |            |
|           | 作成               | キャン    | セル   | <u>//.</u> |
|           |                  |        |      |            |
| 削除        |                  |        | 新規追加 | 閉じる        |

(図 37 プロジェクトの新規追加)

プロジェクトの作成を行う場合、「新規追加」ボタンで開いた"新規プロジェクトの追加"ダイ アログに、任意のプロジェクト名を入力して「作成」ボタンを押してください。

プロジェクト管理画面を閉じてメイン画面に戻ると、各チャンネルのプルダウンに、登録したプ ロジェクト名が表示されます。

| _Bch     | I [ •     |
|----------|-----------|
| Project1 | ▼         |
| Project1 |           |
| - 感謝イベント |           |
|          |           |
|          |           |
|          |           |
|          | -1°5 1111 |

(図 38 プロジェクトのプルダウン)

プルダウンリストをクリックすれば、各チャンネルの表示がそのプロジェクトに切り替わります。 切り替えは、チャンネルごとです。

| H | プロジェクトの管理 |                  |             | ×   |
|---|-----------|------------------|-------------|-----|
|   | プロジェクト名   | 作成日              |             |     |
|   | Project1  | 2011/09/15 13:41 |             |     |
|   | 1心12      | 2011/09/17 21:34 |             |     |
| l | 感謝イベント    | 2011/09/17 21:37 |             |     |
|   |           |                  |             |     |
|   |           |                  |             |     |
| l |           |                  |             |     |
|   |           |                  |             |     |
|   |           |                  |             |     |
|   |           |                  |             |     |
|   |           |                  |             |     |
|   |           |                  |             |     |
|   |           |                  |             |     |
|   |           |                  |             |     |
|   |           |                  |             |     |
|   |           |                  |             |     |
|   |           |                  |             |     |
|   |           |                  |             |     |
| I | 削除        |                  | 新規追加        | 閉じる |
|   |           |                  | 41177472774 |     |

(図 39 プロジェクトの削除)

プロジェクトを削除する時は、リストから削除したいプロジェクト名をクリックして選択した後、 「削除」ボタンを押してください。

| Infomation X                                                             |
|--------------------------------------------------------------------------|
| Ţロジェクトを削除します。<br>プロジェクトを削除します。<br>プレイリストも全て削除されます。<br>よろしいですか?<br>YES NO |
|                                                                          |
| YES NO                                                                   |

(図 40 プロジェクトの削除の確認ダイアログ)

確認ダイアログで「YES」を選択すれば、プロジェクトは削除されます。

注意:削除したプロジェクトは復元できません。

補足)プロジェクト管理画面では、コメント欄に任意の文章を入力することが出来ます。

# 11. コンプレス

必要のなくなった素材(シーン)は、コンプレス作業により VDRH 本体から消去することで、録画 残時間を増やすことが出来ます。

で削除した素材は、復旧ができません!!

コンプレスは、「VDRH」メニューの「コンプレス」から操作します。

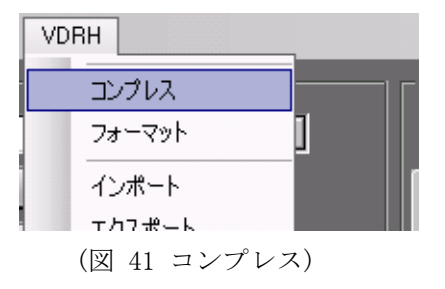

コンプレスを行う際は、Ach/Bch ともに停止している必要があります。

Ach は EDIT MODE から手動で停止して下さい。Bch は下記のダイアログがあがるので、「YES」 を選択すれば停止できます。(もしくは、「VDRH」メニューの「Bch 停止」で停止して下さい。)

|               |              |    | × |
|---------------|--------------|----|---|
| Bchが送<br>停止しま | 出中です。<br>すか? |    |   |
|               | YES          | NO |   |

(図 42 Bch 停止確認)

コンプレスを行うには、開いたダイアログから消去する素材の"Del"にチェックします。

| -   | SceneInfo |       |                  |             |       |       |  |
|-----|-----------|-------|------------------|-------------|-------|-------|--|
| ſ   | Del       | SCENE | BEC Date Time    | Duration    | LISED | Title |  |
| ł   |           | 1     | 2011/09/15 14:25 | 00:01:01:13 |       |       |  |
|     |           | 2     | 2011/09/15 14:29 | 00:01:21:24 |       |       |  |
|     |           | 3     | 2011/09/15 14:31 | 00:01:14:11 |       |       |  |
|     |           | 4     | 2011/09/15 14:32 | 00:00:54:25 |       |       |  |
|     |           | 5     | 2011/09/15 14:33 | 00:01:11:28 |       |       |  |
|     |           | 6     | 2011/09/15 14:35 | 00:03:28:07 |       |       |  |
|     |           | 7     | 2011/09/15 16:17 | 00:00:14:03 |       |       |  |
|     |           | 8     | 2011/09/15 16:43 | 00:00:19:15 |       |       |  |
|     |           | 9     | 2011/09/15 16:46 | 00:00:08:21 |       |       |  |
|     |           | 10    | 2011/09/16 12:55 | 00:00:24:20 |       |       |  |
|     |           | 11    | 2011/09/16 13:04 | 00:00:14:21 |       |       |  |
| ¢ . |           | 12    | 2011/09/16 15:04 | 00:00:21:26 |       |       |  |
| ì,  |           | 13    | 2011/09/16 19:38 | 00:00:09:14 |       |       |  |
| 1   |           |       |                  |             |       |       |  |
| 1   |           |       |                  |             |       |       |  |
|     |           |       |                  |             |       |       |  |
|     |           |       |                  |             |       |       |  |
|     |           |       |                  |             |       |       |  |
|     |           |       |                  |             |       |       |  |
|     |           |       |                  |             |       |       |  |
|     | _         | _     |                  |             |       |       |  |
|     |           |       | 1                | COMPRE      | SS    | CLOSE |  |
|     |           |       | 1                |             | _     |       |  |

(図 43 コンプレス操作)

「COMPRESS」をクリックし、表示された確認ダイアログで「はい」をクリック すると\$\$確認!!、コンプレスを開始します。

<u>スは中断できません!!</u> への作業時間の目安は、別冊「VDRH-8000 取扱説明書」をご覧ください。

注意 本体でコンプレスのLCDやアプリのモニターでコンプレスの完了を確認されて も、その後、アプリのデータベースの更新をしています。 アプリに無理な操作を加えると、強制終了してしまいデータベースが正しく更新 されくなってしまいます。操作はせずにお待ちください。

# 12. フォーマット

フォーマットを行うと、VDRH 本体から素材データを完全に消去され、プロジェクト、プレイリ ストを含めたすべてのデータを初期化します。

コンプレスは、「VDRH」メニューの「フォーマット」から操作します。

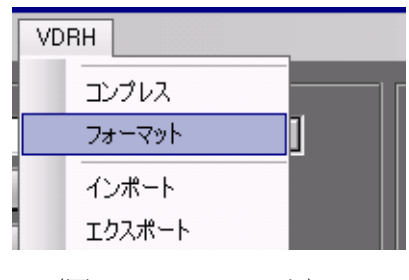

(図 44 フォーマット)

フォーマット実行確認ダイアログが表示されるので、実行する場合は「YES」をクリックして 下さい。

| 📑 Infomation  |                 |    | × |
|---------------|-----------------|----|---|
| 全ての素<br>よろしいて | 材を消去します。<br>すか? |    |   |
|               | YES             | NO |   |

(図 45 フォーマット実行確認ダイアログ)

# **13. EXPORT/IMPORT**

本システムで登録した素材情報やプレイリスト情報を外部メディア※を使って Export や Import が出来ます。

※現在の VDRH-8000 では、rdx のドッキングステーションと、USB ポートが実装されています。

[1] **Export(**エクスポート)

Export は、「VDRH」メニューの「エクスポート」から操作します。外部メディアを実装してから「エクスポート」メニューを選択して下さい。

| ool | VDRH            |      |   |
|-----|-----------------|------|---|
| 2   | コンプレス<br>フォーマット | ]    | F |
| Ж   | インポート           |      | F |
|     | rdx 取出          |      | I |
| Sar | Bch())191E      | ポン出し |   |

(図 46 エクスポート)

Export のダイアログが表示されます。

| ExportPlayList                                                   |                       |                 |                                              |  |  |  |  |
|------------------------------------------------------------------|-----------------------|-----------------|----------------------------------------------|--|--|--|--|
| メディア選択<br>B SCENE<br>D Project<br>D Project<br>D Tペン<br>D I 感謝イイ | ・<br>12<br>ト 2<br>ベント | つ・<br>■ ¥<br>合計 | フイル形式<br>DRH-FILE<br>DRH-RA₩<br>容量<br>0MByte |  |  |  |  |
| Export① ※リスト情報は出力されません。<br>■ Playlistを1シーンとしてExport              |                       |                 |                                              |  |  |  |  |
| Export ②<br>■ Playlistに含まれる全てのシーンをExport                         |                       |                 |                                              |  |  |  |  |
| 全て選択                                                             | 全て解除                  | Export開始        | 戻る                                           |  |  |  |  |

(図 47 エクスポートダイアログ)

# <メディア選択>

「メディア選択」のプルダウンリストから、Export 先とするメディアを選択して下さい。PC に認識されたドライブレターと接続形式が表示されます。

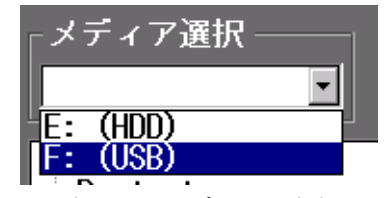

(図 48 メディア選択)

# <エクスポート内容選択リスト>

中央のリストから、エクスポートする内容を選択して下さい。

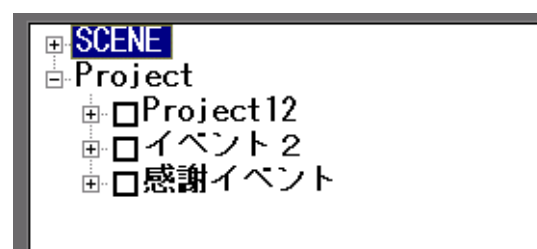

(図 49 エクスポート内容選択リスト)

SCENE :

VDRH-8000 にある素材データをエクスポートする場合に選択します。 シーン番号左のチェックボックスにチェックを入れてください。

#### Project:

本システムで作成したプレイリストに関連したエクスポートを行う場合に選択します。

Project ごとエクスポートする場合は、プロジェクト名左のチェックボックスにチェックを 入れてください。

Project の中から任意の Playlist を限定してエクスポートする場合、プロジェクト名左の +でツリーを開き、エクスポートしたいプレイリスト名の左のチェックボックスにチェック を入れてください。

※プレイリストに関連したエクスポートでは、Export 方法によって Import する際の復元 状態が異なります。後述の<Export 種別>の項目を参照下さい。

※SCENE のエクスポートと Project のエクスポートは同時に行えません。

# <ファイル形式>

Export するファイル形式として、VDRH-FILE 形式と VDRH-LAW 形式のいずれかを選択できます。

#### VDRH-FILE 形式:

VDRH-FILE 形式は、ファイル形式に NTFS 形式を採用しているため、PC で素材を保存・転送・ 管理することが出来ます。

#### VDRH-RAW 形式:

VDRH-RAW 形式は、VDRH シリーズ全ての内蔵ディスクに採用されている形式で、VDRH-3D※ と互換性があります。

※プレイリストデータはアプリケーションに依存するため、VDRH-3D 単体では利用できません。

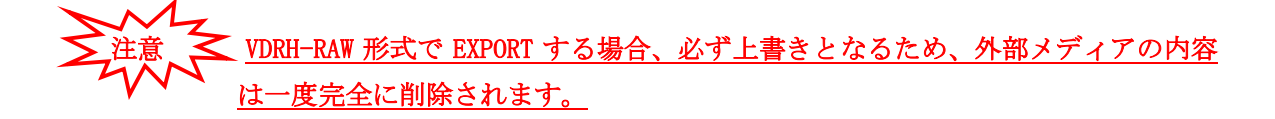

YDRH-FILE 形式で EXPORT したファイルを別のメディアへ移動・コピーを行う場合 には、関連ファイルは必ずセットにして下さい。

SCENE 情報の場合、「SCENE」フォルダの下に「\*.contents」(contents ファイル)と「\*.sat」(sat ファイル)があるので、同じ名前の2つのファイルをセットで操作して下さい。

・Playlist 情報の場合、多くの関連ファイルがありますので、第一階層の「vdrh1」 フォルダごと操作するようにして下さい。中身の一部が欠如すると正しくインポ ートが行われません。

<Export 種別>

プレイリストに関連したエクスポートでは、その後の使用方法によって Export の種別を選択 します。

Export①-Playlist を1シーンとして Export:

この方法では、選択されたプレイリストを1シーンとしてエクスポートします。Import後、 ハイライトシーンや編集済み素材として、ポン出しや1シーンの Loop 再生を行う場合に便 利です。

※この方法では、タイムコードは先頭を 00:00:00 としてリジェネレートされます。また、リストでの再生属性は無視され、全てのクリップをカットで繋いだようなシーンとなります。

# Export②-Playlist に含まれる全てのシーンを Export:

この方法では、選択されたプレイリストに含まれるシーンを全てエクスポートし、それに 付随したクリップ情報やリスト情報も合わせてエクスポートします。別の VDRH-8000 をバ ックアップとして準備する場合に、編集が一度で済むため便利です。

※先述の通り、別のメディアへ移動等を行う場合、必ず第一階層の「vdrh1」フォルダご と操作して下さい。中身の一部が欠如すると正しくインポートが行われません。

# <その他の情報表示>

#### 合計容量:

エクスポート内容選択リストで選んだデータの合計が表示されます。容量に充分なメディ アをご使用ください。

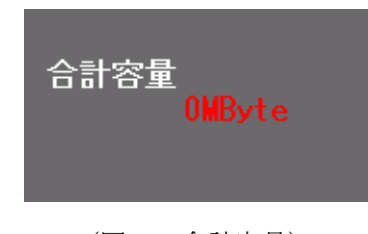

(図 50 合計容量)

#### 進捗状況:

上部のプログレスバーにより、エクスポートの進捗状況がわかります。

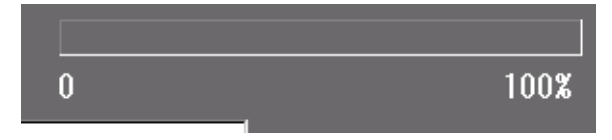

(図 51 進捗状況)

Import は、「VDRH」メニューの「インポート」から操作します。外部メディアを実装してから「インポート」メニューを選択して下さい。

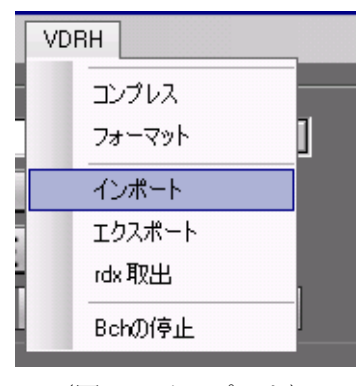

(図 52 インポート)

Export のダイアログが表示されます。

| 📑 ImportPlaylist                                                   |            |           | _ 🗆 ×         |
|--------------------------------------------------------------------|------------|-----------|---------------|
| メディア選択<br><mark>E: (HDD)     ▼</mark>                              | 0          |           | 100%          |
| ● SCENE<br>● Project<br>● □Project1<br>● □ Project12<br>● □ イベント 2 |            |           |               |
|                                                                    |            |           |               |
| <br>■ 追記 ■ 上書き                                                     |            |           |               |
| - ブロジェクトのインポ∽<br>■ 追記   ■ 上書き                                      | - ト種別      | 合計容量<br>0 | <b>/</b> Byte |
| 全て選択 全て解                                                           | 除 Import開始 | 出 戻る      | >             |

(図 53 インポートダイアログ)

# <メディア選択>

「メディア選択」のプルダウンリストから、Import 元とするメディアを選択して下さい。PC に認識されたドライブレターと接続形式が表示されます。

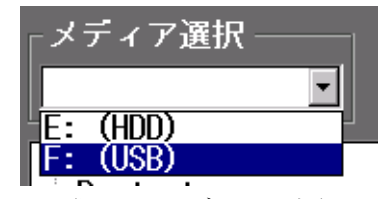

(図 54 メディア選択)

# <インポート内容選択リスト>

中央のリストから、エクスポートする内容を選択して下さい。

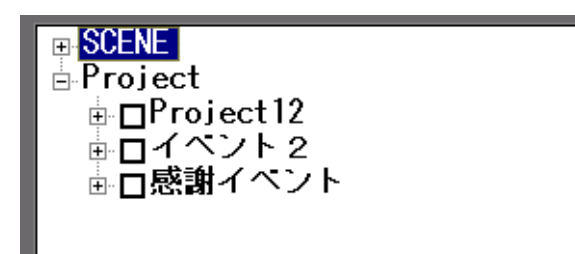

(図 55 インポート内容選択リスト)

SCENE :

素材データをインポートする場合に選択します。

シーン番号左のチェックボックスにチェックを入れてください。

#### Project:

本システムで作成したプレイリストに関連したインポートを行う場合に選択します。

Project ごとインポートする場合は、プロジェクト名の左のチェックボックスにチェックを 入れてください。

Project の中から任意の Playlist を限定してインポートする場合、プロジェクト名左の+ でツリーを開き、インポートしたいプレイリスト名の左のチェックボックスにチェックを入 れてください。

※SCENE のインポートと Project のインポートは同時に行えません。

#### <追記・上書き選択>

内蔵の HDD の中身を残して素材情報を Import する場合、"<u>追記</u>"を選択して下さい。 "上書き"を選択すると、内蔵 HDD の素材も現在使用しているアプリのプロジェクト情報も 全て一旦削除してから、Import を行います。

# プロジェクトのインポート種別:

先の項目で、"追記"を選択した場合、プロジェクトの追記・上書きを選択できます。 これは、同名のプロジェクトが既に存在している場合にのみ影響します。

追記:

同名のプロジェクト内に、インポートするプレイリストを追加します。 ※既に同じ名前のプレイリストが存在する場合、インポートは行えません。アプリ上のプレイリスト名を変更してから、インポートして下さい。

#### 上書き:

**同名のプロジェクトを一旦削除し、**インポートを行います。(※素材情報は削除されま せん。)

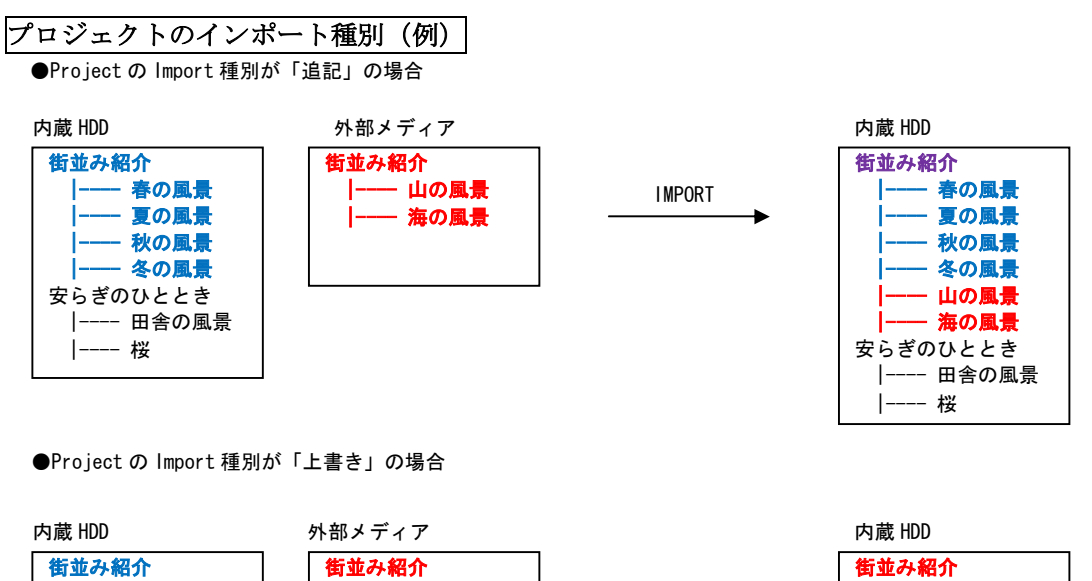

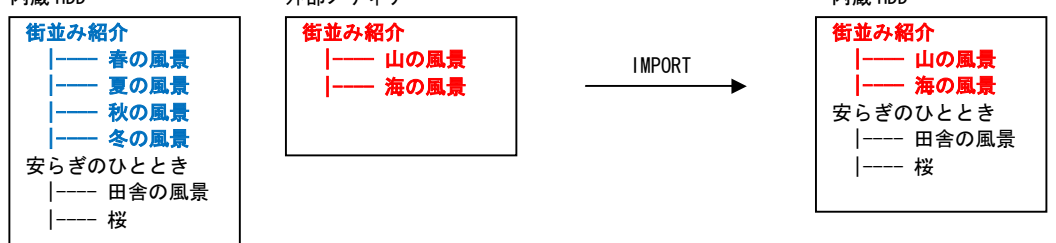

# <その他の情報表示>

# 合計容量:

エクスポート内容選択リストで選んだデータの合計が表示されます。容量に充分なメディ アをご使用ください。

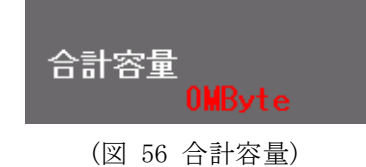

# 進捗状況:

上部のプログレスバーにより、エクスポートの進捗状況がわかります。

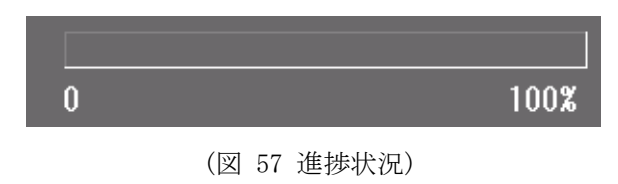

# 14. オプションメニュー

本システムの動作に関する設定を、オプションにて変更することが可能です。

# 【システム系】

〔表示言語〕

・・・アプリケーションの表示言語を選択します。

[IPアドレス]

·・・VDRH本体のIPアドレスを入力します。

# ※本体のIPアドレスを設定するメニューではありません。

# 【編集 1】

〔クリップリスト クリック動作〕

・・・クリップリストのクリックを選択した時に、同時に Goto IN を行うかどうかを設定 します。In/Out 点の両方が設定されているクリップにのみ有効です。

- 〔クリップ完成後の選択位置〕
  - ・・・クリップ完成後のフォーカスの移動を設定します。
    - 移動しない:完成したクリップ上から移動しません。ただし、一番後ろの未完成 クリップを完成させた場合にのみ、隣の空クリップへ移動します。
    - 空クリップへ移動する:どこのクリップを完成させた場合でも、必ず、空クリッ プへ移動します。

〔クリップ再生モード初期値〕

・・・クリップを新規に作成した時の、クリップの再生モードの初期値を設定します。 よく使う値を設定すると便利です。

# 15. バージョン情報

本システムのバージョンを表示します。 「Tool」メニューから、「Version」をクリックして下さい。

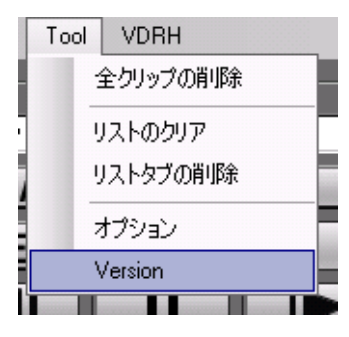

(図 58 ツールメニュー)

バージョン情報ウィンドウが表示されます。 アプリケーションのバージョンが表示されます。

# **óntec** 株式会社 オンテック

ビデオコミュニケーションビジネスユニット

〒101-0041 東京都千代田区神田須田町2丁目8番2号 プライム神田ビル 10F

TEL:03-5256-2061(代) FAX:03-5256-2065

本 社

〒564-0062 大阪府吹田市垂水町3丁目20番27号 TEL:06-6338-8581(代) FAX:06-6338-8593 Homepage : http://www.ontec.co.jp